## NDBI040: PRACTICAL CLASS 8

### 

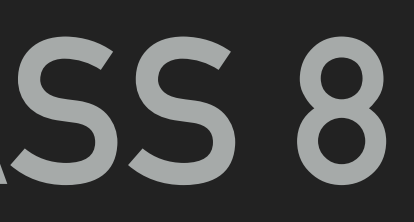

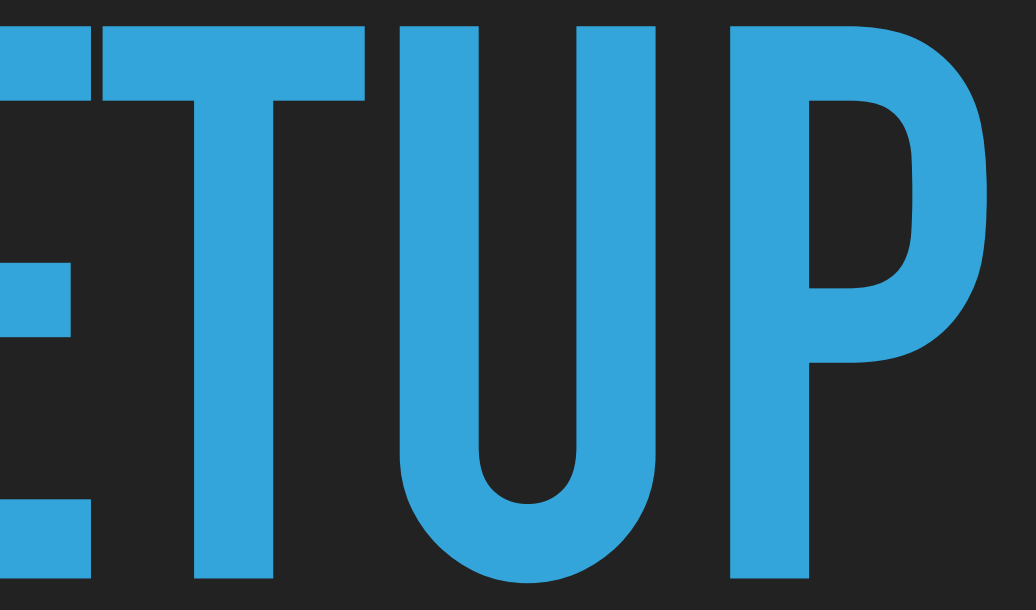

### **REQUIRED STEPS**

- It takes 10 min if you already have downloaded image and you know what to do
- Download and Install (single) Virtualization platform of yours choice
  - VirtualBox 6.x (including Extension Pack)
  - VMWare Fusion Player 12.x
  - VMWare Workstation Player 16.x
- Download Image
- Import Image into Virtualization Platform
  - Check hardware setup of the image to match your hardware setup
  - Setup port forwarding (voluntary, prerequisite for ssh access)
- Run Image
  - Sign In
  - Start SciDB
- Use SSH (voluntary)

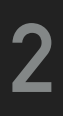

# VIRTUALIZATION PLATFORM

Select, download and install single preferred virtualization platform

- VirtualBox 6.x (macOS / Windows / Linux)
  - https://www.virtualbox.org/wiki/Downloads
  - Install also Oracle VM VirtualBox Extension Pack
  - Download on the same page, then add it as an extension

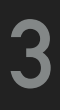

# **INSTALL EXTENSION PACK**

Select, download and install single preferred virtualization platform

- VirtualBox 6.x (macOS / Windows / Linux)
  - https://www.virtualbox.org/wiki/Downloads
  - Install also Oracle VM VirtualBox Extension Pack
  - Download on the same page, then add it as an extension

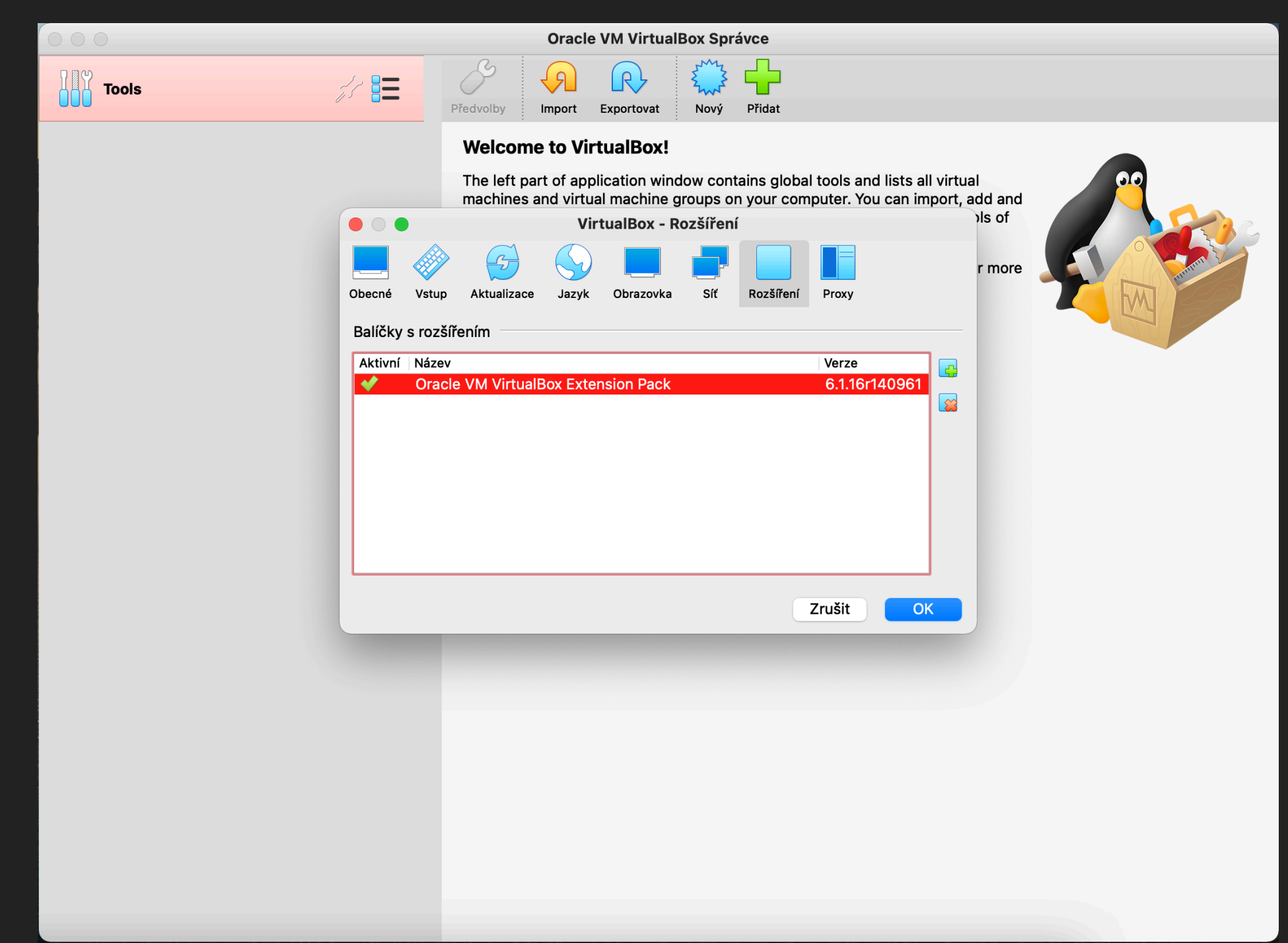

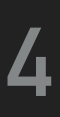

# DOWNLOAD IMAGE

- Download Ubuntu 14.04 + SciDB Image
  - VirtualBox\_SciDB\_18.1\_CE.ova
  - Compatible with VirtualBox, VMWare
  - ► 6GB
  - https://drive.google.com/drive/folders/1ns5l39SVS9OjJM8-<u>ahHKgXOwguSFjjuo</u>

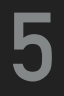

### **IMPORT IMAGE**

- Import Image into VirtualBox (use expert mode)
- Check hardware requirements of image to match your hardware setup

### E.g. lower required RAM to 4 GB

|       | Oracle VM VirtualBox Správce                      |                            |                                             |       | Oracle VM Virt                                    | ualBox Správce               |                                             | Oracle VM VirtualBox Správce        |                                                                                     |  |  |  |  |  |
|-------|---------------------------------------------------|----------------------------|---------------------------------------------|-------|---------------------------------------------------|------------------------------|---------------------------------------------|-------------------------------------|-------------------------------------------------------------------------------------|--|--|--|--|--|
| Tools | Předvolby Import Exportova                        | at Nový Přidat             |                                             | Tools | Předvolby Import Exportova                        | t Nový Přidat                |                                             | Tools                               | Nový Nastavení Zahodit Spustit                                                      |  |  |  |  |  |
|       | Zdroj                                             | Nastavení                  |                                             |       | Zdroj                                             | Nastavení                    |                                             | VirtualBox SciDB CE 18.1<br>Vypnuto | Obecné Náme: VirtualBox SciDB CE 18.1   Operační systém: Ubuntu (64-bit)            |  |  |  |  |  |
|       | Local File System                                 | Virtuální systém 1         |                                             |       | Local File System                                 | Virtuální systém 1           |                                             |                                     | I Systém                                                                            |  |  |  |  |  |
|       | vel.contos/Downloads/VirtualBox_SciDB_18.1_CE.ova | 😽 Název                    | VirtualBox SciDB CE 18.1                    |       | vel.contos/Downloads/VirtualBox_SciDB_18.1_CE.ova | 😽 Název                      | VirtualBox SciDB CE 18.1                    |                                     | Operační paměť: 4096 MB                                                             |  |  |  |  |  |
|       |                                                   | 🔒 OS hosta                 | 🛃 Ubuntu (64-bit)                           |       |                                                   |                              | 🛃 Ubuntu (64-bit)                           |                                     | Akcelerace: VT-x/AMD-V, Přímý přístup k hardware, KVM                               |  |  |  |  |  |
|       |                                                   | CPU                        | 1                                           |       |                                                   | CPU                          | 1                                           |                                     | paravirtualizace                                                                    |  |  |  |  |  |
|       |                                                   | RAM                        | 4096 MB                                     |       |                                                   | RAM                          | 4096 MB                                     |                                     | Display                                                                             |  |  |  |  |  |
|       |                                                   | o dvd                      |                                             |       |                                                   | OVD                          |                                             |                                     | Video paměť: 16 MB                                                                  |  |  |  |  |  |
|       |                                                   | 🤌 USB řadič                |                                             |       |                                                   | 🖉 USB řadič                  |                                             |                                     | Graphics Controller: VBoxVGA<br>Vzdálený server: Disabled                           |  |  |  |  |  |
|       |                                                   | 🕩 Zvuková karta            | CH AC97                                     |       | Importing virtual disk image 'Vi                  | rtualBox SciDB 18.1 CE-disk0 | 97<br>)01 ymdk' (2/3)                       |                                     | Recording: Disabled                                                                 |  |  |  |  |  |
|       |                                                   | 📑 Síťová karta             | ✓ Intel PRO/1000 MT Desktop (82540EM)       |       |                                                   |                              | O/1000 MT Desktop (82540EM)                 |                                     | 2 Uložiště<br>Ďadižu DE                                                             |  |  |  |  |  |
|       |                                                   | 🔷 Řadič pro úložiště (IDI  | E) PIIX4                                    |       | Zbývající čas: 1 minutou, 10 vte                  | řinami                       |                                             |                                     | IDE sekundární master: [Optický disk] Žádný                                         |  |  |  |  |  |
|       |                                                   | 🔷 Řadič pro úložiště (IDI  | E) PIIX4                                    |       | · · · ·                                           |                              |                                             |                                     | Radič: SATA<br>SATA port 0: VirtualBox_SciDB_18.1_CE-disk001.vdi (Normální, 24,41 0 |  |  |  |  |  |
|       |                                                   | 🗸 🤌 Řadič pro úložiště (SA | ATA) AHCI                                   |       |                                                   | 🗸 🤌 Řadič pro úložiště (     | (SATA) AHCI                                 |                                     | խ Zvuk                                                                              |  |  |  |  |  |
|       |                                                   | Virtuální obraz disl       | ku VirtualBox_SciDB_18.1_CE-disk001.vmdk    |       |                                                   | Virtuální obraz o            | disku VirtualBox_SciDB_18.1_CE-disk001.vmdk |                                     | Ovladač hostitele: CoreAudio<br>Řadič: ICH AC97                                     |  |  |  |  |  |
|       |                                                   | Machine Base Folder: 📄 /Us | sers/pavel.contos/VirtualBox VMs            |       |                                                   | Machine Base Folder: 📄       | /Users/pavel.contos/VirtualBox VMs          |                                     | 🚽 Síť                                                                               |  |  |  |  |  |
|       |                                                   | MAC Address Policy: Includ | le only NAT network adapter MAC addresses 📀 |       |                                                   | MAC Address Policy: Incl     | lude only NAT network adapter MAC addresses |                                     | Karta 1: Intel PRO/1000 MT Desktop (NAT)                                            |  |  |  |  |  |
|       |                                                   | Additional Options: V Impo | ort hard drives as VDI                      |       |                                                   | Additional Options: 🗸 In     | nport hard drives as VDI                    |                                     | USB Controller: OHCL EHCL                                                           |  |  |  |  |  |
|       |                                                   |                            |                                             |       |                                                   |                              |                                             |                                     | Filtry zařízení: 0 (0 aktivní)                                                      |  |  |  |  |  |
|       |                                                   | Dožim průvodoo             |                                             |       |                                                   |                              |                                             |                                     | 📄 Sdílené složky                                                                    |  |  |  |  |  |
|       |                                                   | Rezim pruvodce             | Obnovit výchozi Jit zpěť import Zrušiť      |       |                                                   | Rezim pruvodce               | Obnovit výchozi Jiť zpeť import zrušiť      |                                     | None                                                                                |  |  |  |  |  |
|       |                                                   |                            |                                             |       |                                                   |                              |                                             |                                     | Popis                                                                               |  |  |  |  |  |
|       |                                                   |                            |                                             |       |                                                   |                              |                                             |                                     | INUTE                                                                               |  |  |  |  |  |
|       |                                                   |                            |                                             |       |                                                   |                              |                                             |                                     |                                                                                     |  |  |  |  |  |
|       |                                                   |                            |                                             |       |                                                   |                              |                                             |                                     |                                                                                     |  |  |  |  |  |

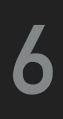

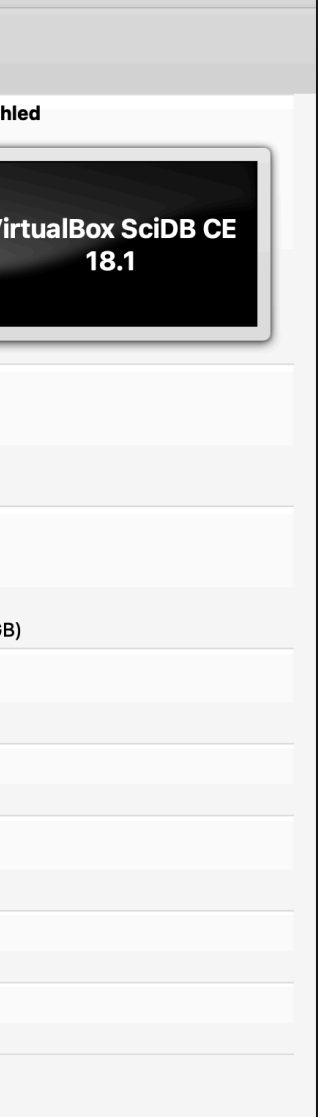

## **SETUP PORT FORWARDING (VOLUNTARY)**

- Change Network Settings of SciDB Image
  - Select Extended and Port Forwarding
  - Protocol: TCP, Host port: 42222 Guest port: 22

|            |                    |              | ١         | /irtualE  | Box Scil  |           |                |                      |            |
|------------|--------------------|--------------|-----------|-----------|-----------|-----------|----------------|----------------------|------------|
| Obecné     | Systém             | Obrazovka    | Úložiště  | Zvuk      | Síť       | Porty     | Sdílené složky | Uživatelské rozhraní |            |
|            |                    |              |           | K         | arta 2    | Karta     | 3 Karta 4      |                      |            |
| <b>V</b> F | Povolit síť        | ovou kartu   |           |           |           |           |                |                      |            |
|            | F                  | Připojena k: | NAT       |           |           |           | $\bigcirc$     |                      |            |
|            |                    | Název:       |           |           |           |           |                |                      | ٢          |
|            | $\bigtriangledown$ | Pokročilé    |           |           |           |           |                |                      |            |
|            | Typ s              | íťové karty: | Intel Pl  | RO/1000   | ) MT De   | esktop (8 | 32540EM)       |                      | $\bigcirc$ |
|            | Promisk            | uitní režim: | Zakázá    | in        |           |           |                |                      | ٢          |
|            | М                  | AC adresa:   | 080027    | 4C2218    | 3         |           |                |                      | Ð          |
|            |                    |              | 🗸 Kabe    | l připoje | en        |           |                |                      |            |
|            |                    |              |           | Předává   | ání porti | ů         | )              |                      |            |
|            |                    |              |           |           |           |           |                |                      |            |
|            |                    | Zjišt        | ěno nepla | itné nas  | stavení   |           |                | Zrušit               | ОК         |

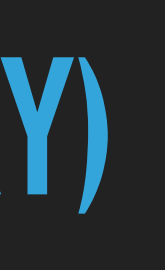

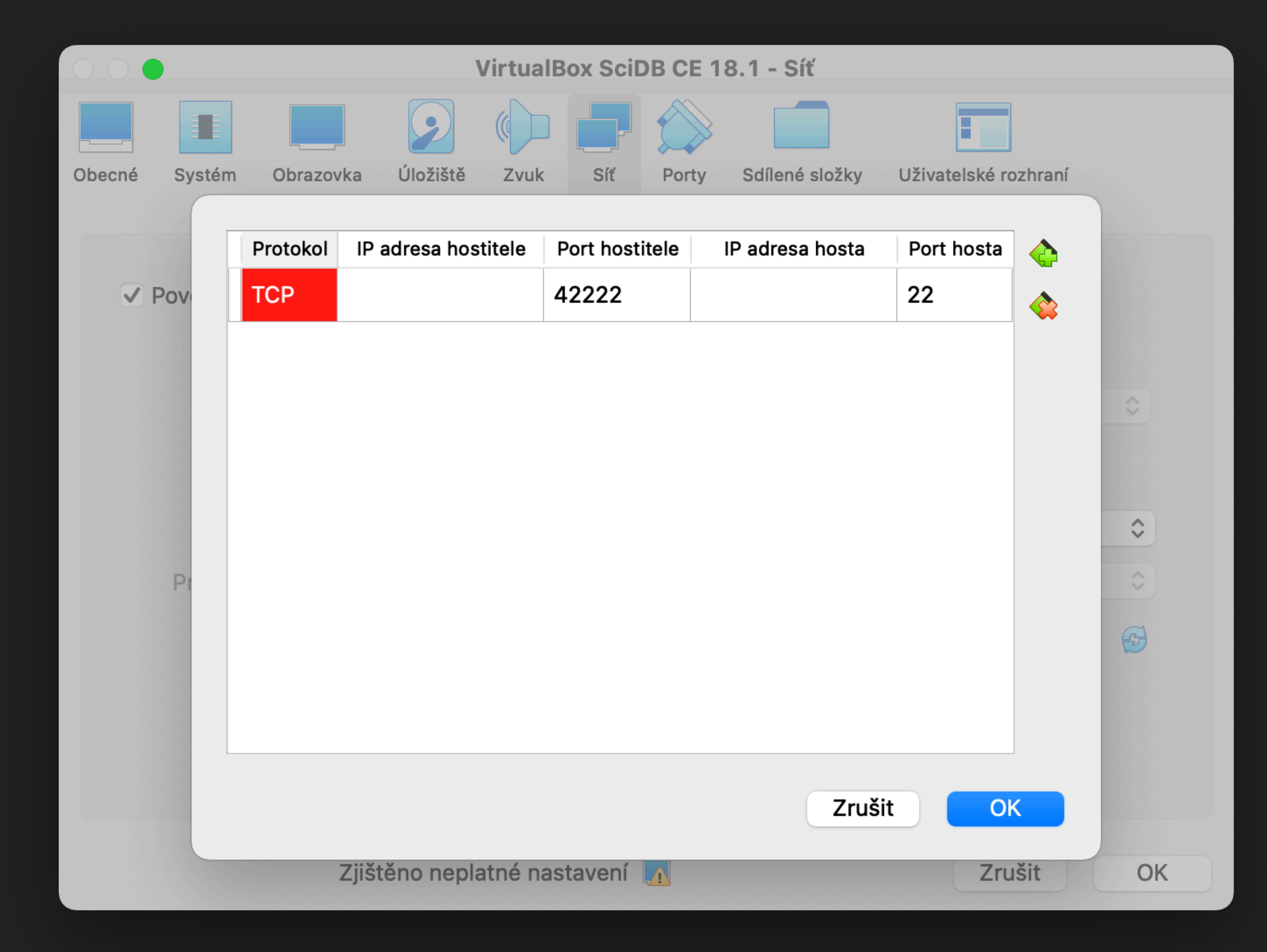

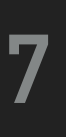

## RUN IMAGE

Run Image

If any warning appears, proceed

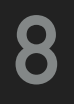

## SIGN IN

- Sign In
  - Iogin: scidb
  - password: paradigm4

### VirtualBox SciDB CE 18.1 [Running]

 $\circ$ 

| ciDB | -CE-I | Demo | 0     |      |       |   |  |  |  |  |  |  |  |  |  |  |  | Ð †₊ | En | Þ | <b>4))</b> ) | 7:26 AM | ų |
|------|-------|------|-------|------|-------|---|--|--|--|--|--|--|--|--|--|--|--|------|----|---|--------------|---------|---|
|      |       |      |       |      |       |   |  |  |  |  |  |  |  |  |  |  |  |      |    |   |              |         |   |
|      |       |      |       |      |       |   |  |  |  |  |  |  |  |  |  |  |  |      |    |   |              |         |   |
|      |       |      |       |      |       |   |  |  |  |  |  |  |  |  |  |  |  |      |    |   |              |         |   |
|      |       |      |       |      |       |   |  |  |  |  |  |  |  |  |  |  |  |      |    |   |              |         |   |
|      |       |      |       |      |       |   |  |  |  |  |  |  |  |  |  |  |  |      |    |   |              |         |   |
|      |       |      |       |      |       |   |  |  |  |  |  |  |  |  |  |  |  |      |    |   |              |         |   |
|      |       |      |       |      |       |   |  |  |  |  |  |  |  |  |  |  |  |      |    |   |              |         |   |
|      |       |      |       |      |       |   |  |  |  |  |  |  |  |  |  |  |  |      |    |   |              |         |   |
|      |       |      |       |      |       |   |  |  |  |  |  |  |  |  |  |  |  |      |    |   |              |         |   |
|      |       |      |       |      |       |   |  |  |  |  |  |  |  |  |  |  |  |      |    |   |              |         |   |
|      |       |      |       |      |       |   |  |  |  |  |  |  |  |  |  |  |  |      |    |   |              |         |   |
|      |       |      |       |      |       |   |  |  |  |  |  |  |  |  |  |  |  |      |    |   |              |         |   |
|      |       |      | SciDB | User |       |   |  |  |  |  |  |  |  |  |  |  |  |      |    |   |              |         |   |
|      |       |      |       |      |       |   |  |  |  |  |  |  |  |  |  |  |  |      |    |   |              |         |   |
|      |       | ·    | Pass  | word |       |   |  |  |  |  |  |  |  |  |  |  |  |      |    |   |              |         |   |
|      |       |      | •     |      | •     |   |  |  |  |  |  |  |  |  |  |  |  |      |    |   |              |         |   |
|      |       | (    | Guest | Sess | ion   |   |  |  |  |  |  |  |  |  |  |  |  |      |    |   |              |         |   |
|      |       |      |       |      |       |   |  |  |  |  |  |  |  |  |  |  |  |      |    |   |              |         |   |
|      |       |      |       |      |       |   |  |  |  |  |  |  |  |  |  |  |  |      |    |   |              |         |   |
|      |       |      |       |      |       |   |  |  |  |  |  |  |  |  |  |  |  |      |    |   |              |         |   |
|      |       |      |       |      |       |   |  |  |  |  |  |  |  |  |  |  |  |      |    |   |              |         |   |
|      |       |      |       |      |       |   |  |  |  |  |  |  |  |  |  |  |  |      |    |   |              |         |   |
|      |       |      |       |      |       |   |  |  |  |  |  |  |  |  |  |  |  |      |    |   |              |         |   |
|      |       |      |       |      |       |   |  |  |  |  |  |  |  |  |  |  |  |      |    |   |              |         |   |
|      |       |      |       |      |       |   |  |  |  |  |  |  |  |  |  |  |  |      |    |   |              |         |   |
|      | ub    |      | Fu@   | 110  |       |   |  |  |  |  |  |  |  |  |  |  |  |      |    |   |              |         |   |
|      |       |      | UU ~  | 14.0 | J4 L1 | 2 |  |  |  |  |  |  |  |  |  |  |  |      |    |   |              |         |   |
|      | uυ    |      |       |      |       |   |  |  |  |  |  |  |  |  |  |  |  |      |    |   |              |         |   |

😥 💿 💆 🛃 🖉 📰 🔲 🖶 🔽 🔇 🛃 Left 🕷

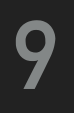

# **START SCIDB**

- scidb.py initall mydb
- scidb.py startall mydb
- iquery
- set lang afl;
- Ist('arrays');

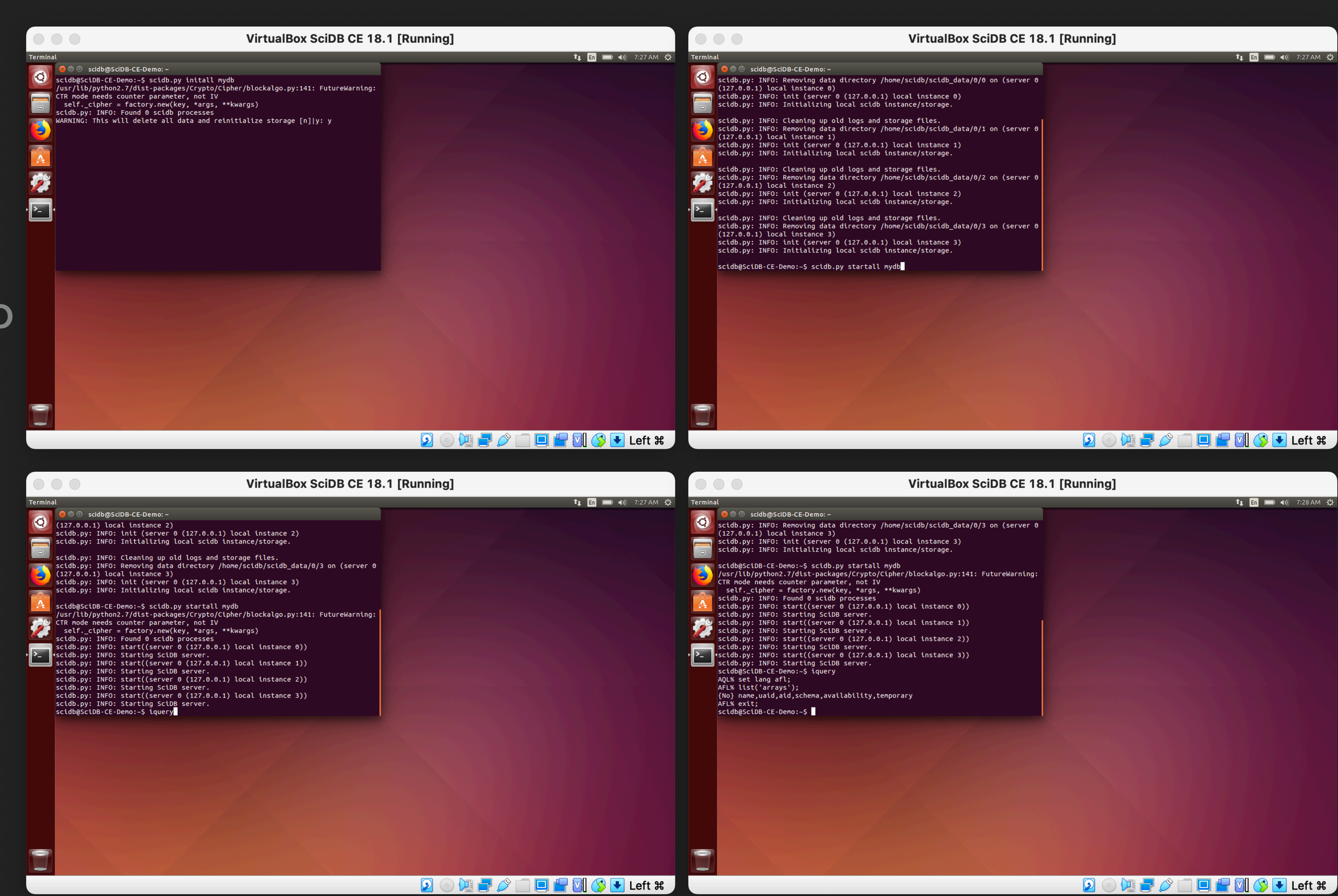

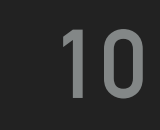

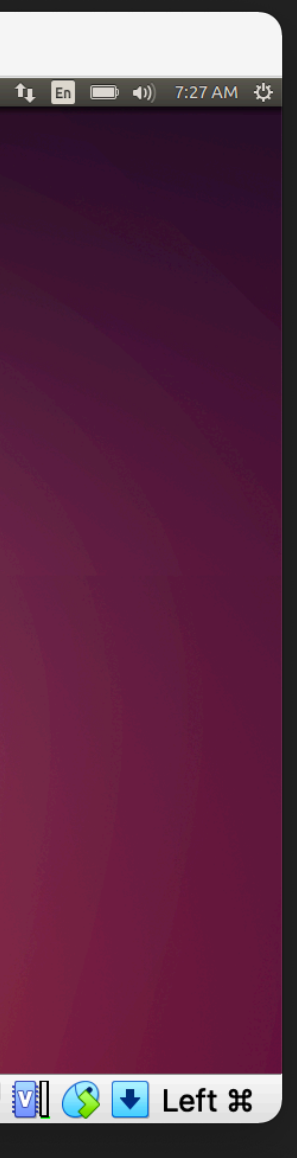

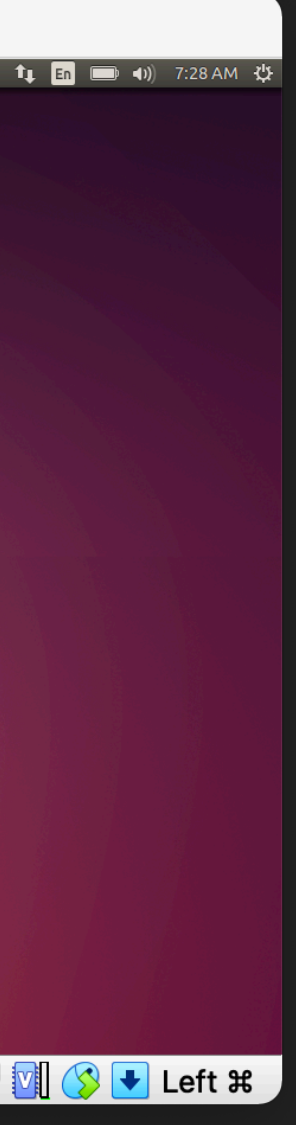

### **USE SSH**

### Use ssh/scp on host to remote access

### ssh -p 42222 scidb@127.0.0.1

### 0 🛛 🔵

Last login: Mon Dec 7 13:18:37 on console [pavel.contos@Pavel-MacBook-Pro-15 ~ % ssh -p 42222 scidb@127.0.0.1 The authenticity of host '[127.0.0.1]:42222 ([127.0.0.1]:42222)' can't be established. ECDSA key fingerprint is SHA256:QoL1WujLUaUjDmKkF8ox0mOknF5+jKKOuICKy8lJDQ0. Are you sure you want to continue connecting (yes/no/[fingerprint])? yes Warning: Permanently added '[127.0.0.1]:42222' (ECDSA) to the list of known hosts. [scidb@127.0.0.1's password: Welcome to Ubuntu 14.04.5 LTS (GNU/Linux 4.4.0-109-generic x86\_64) \* Documentation: https://help.ubuntu.com/ New release '16.04.7 LTS' available. Run 'do-release-upgrade' to upgrade to it.

Your Hardware Enablement Stack (HWE) is supported until April 2019. [scidb@SciDB-CE-Demo:~\$ iquery [AQL% set lang afl; [AFL% list('arrays'); {No} name,uaid,aid,schema,availability,temporary AFL%

pavel.contos — scidb@SciDB-CE-Demo: ~ — ssh -p 42222 scidb@127.0.0.1 — 140×40

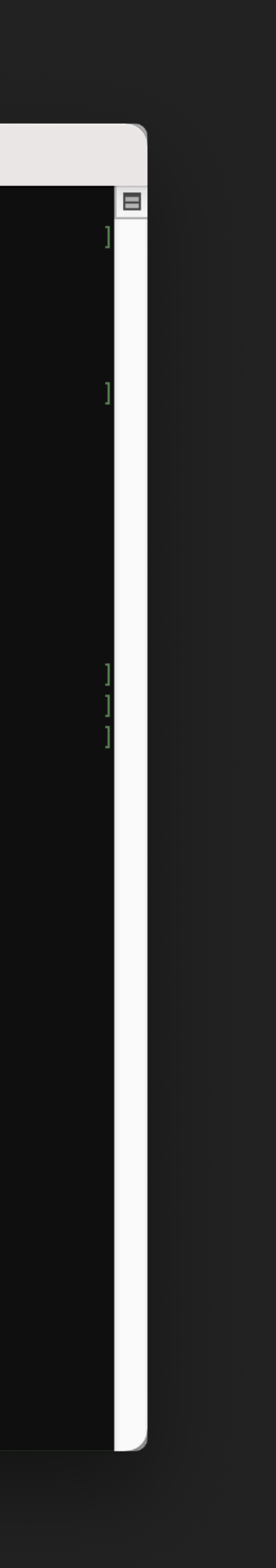

### REFERENCES

- VirtualBox Manual
  - https://www.virtualbox.org/manual/
- VMWare Fusion Player Manual
  - https://docs.vmware.com/en/VMware-Fusion/index.html
- WMWare Workstation Player Manual
  - https://www.vmware.com/pdf/ws7\_manual.pdf
- SciDB Reference Manual
  - https://paradigm4.atlassian.net/wiki/spaces/scidb/overview
- SciDB Repository
  - https://github.com/Paradigm4/SciDB

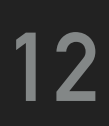